(画像:韓国語)

## 고치현 방재 APP을 사용합시다! ! !

①고치현 방재 APP을 스마트폰에 설치하세요. QR코드로 설치할 수 있습니다.

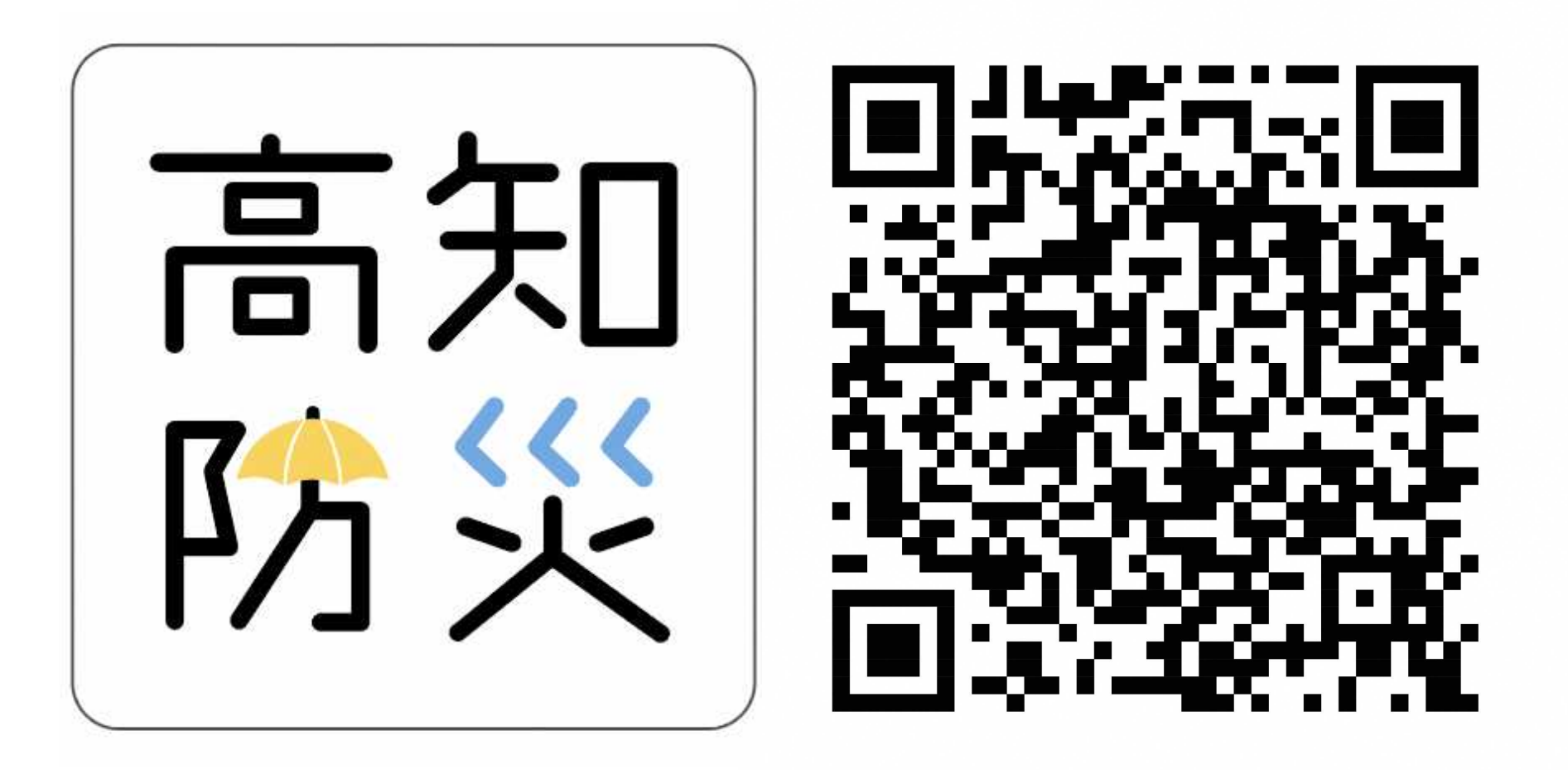

## ②고치현 방재 APP의 언어를 선택하세요.

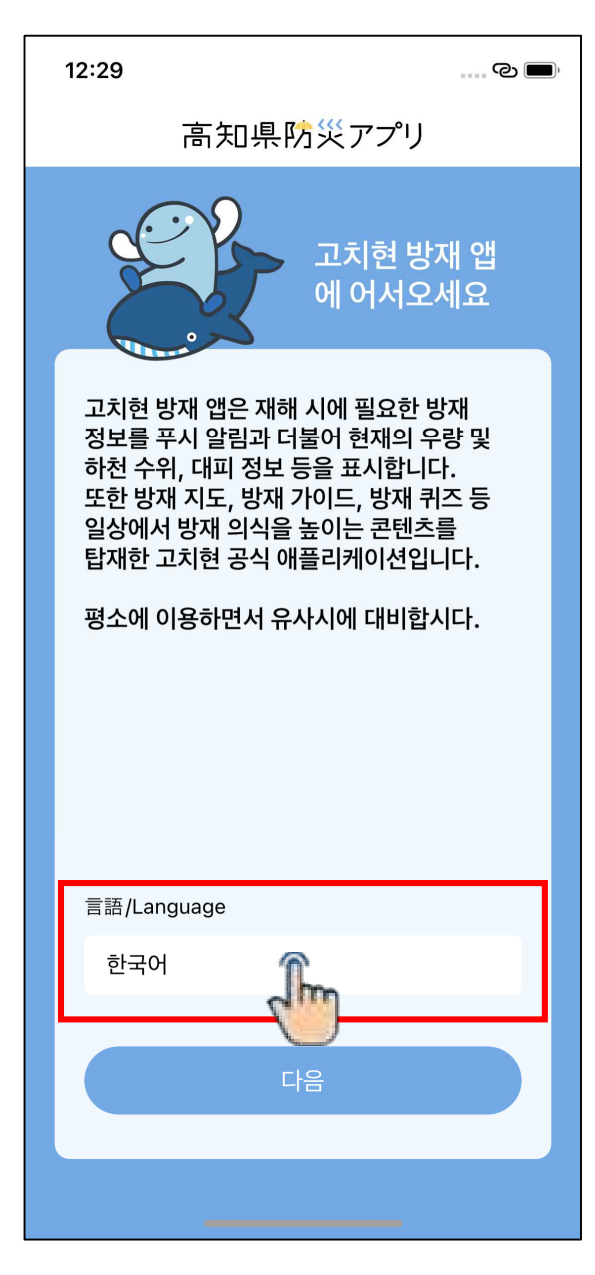

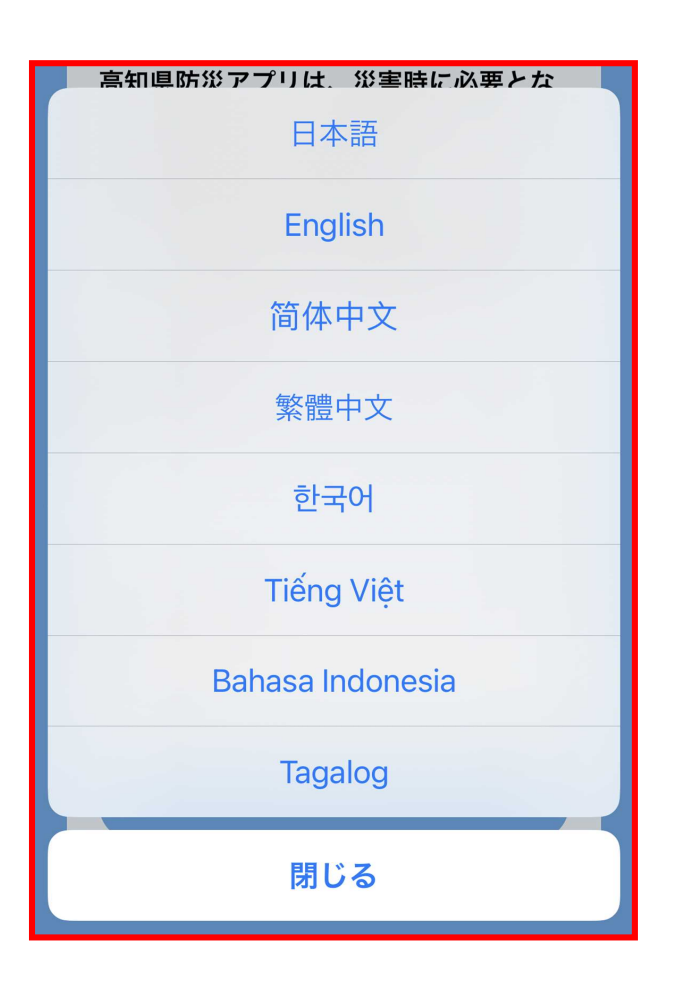

### ③설문 조사 내용을 입력해 주세요.

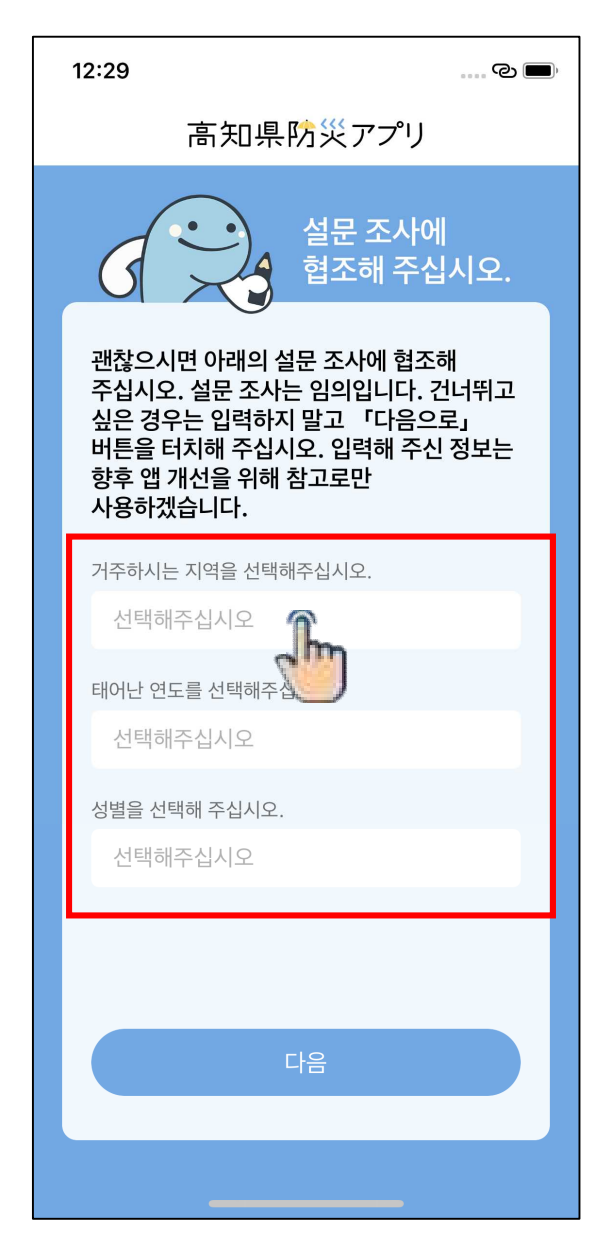

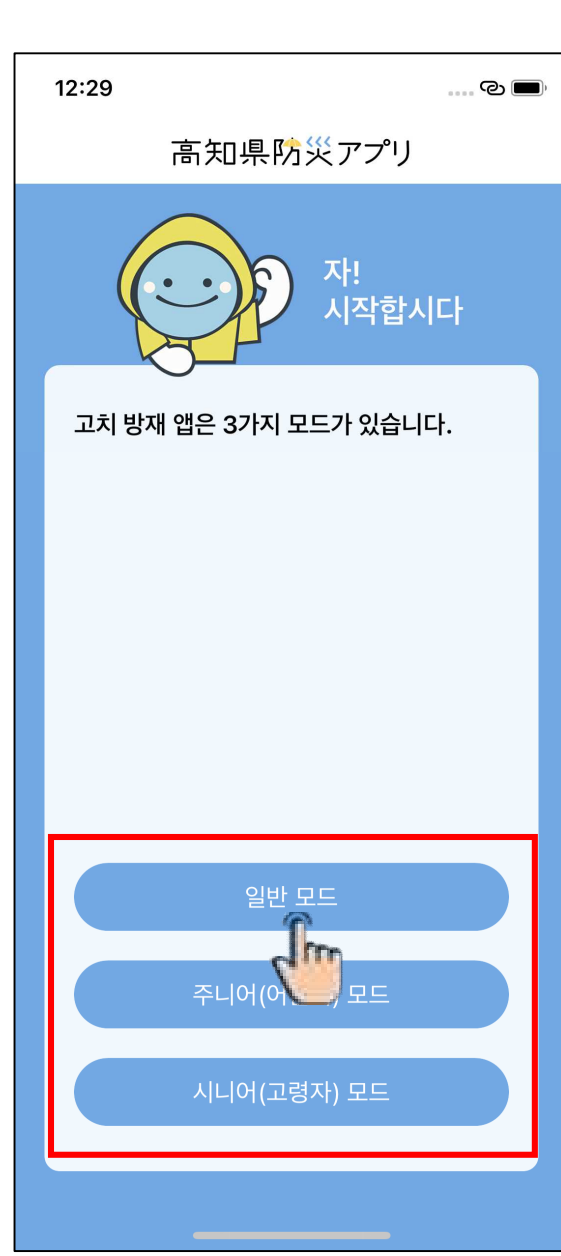

- ・시니어(고령자) 모드 ⇒고령자가 사용하기 편리한 모드
- ・주니어(어린이) 모드 ⇒어린이가 사용하기 편리한 모드
- ・일반 모드 ⇒모든 정보가 담겨있는 모드

④ 자신에게 맞는 모드를 선택하세요.

⑤태풍과 폭우 등 위험한 재해 정보를 실시간으로 확인할 수 있는 '푸시 알림'을 설정하세요!

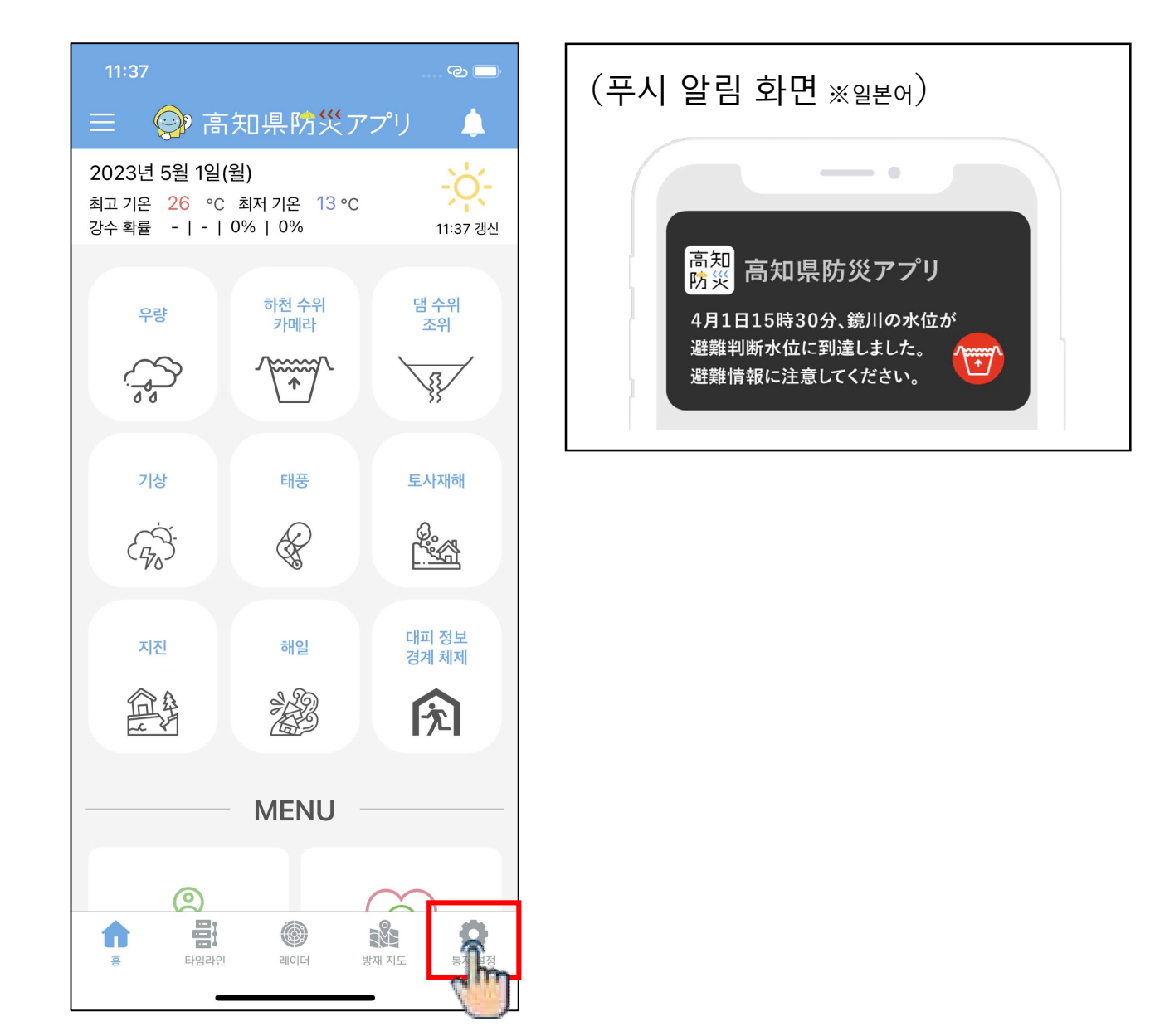

④거주 지역과 직장 위치를 등록하세요 !

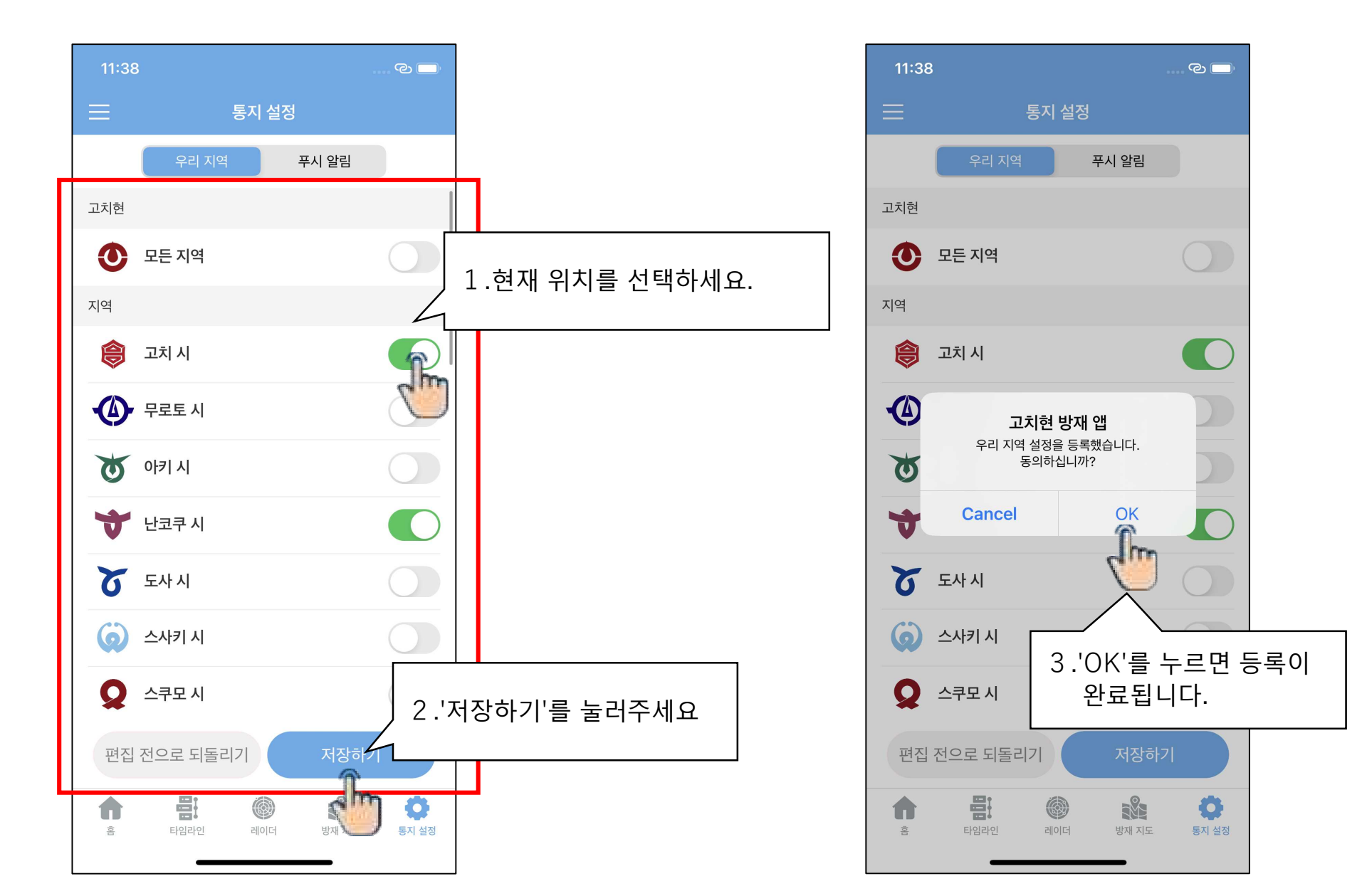

# ⑤태풍과 폭우 등 알림을 원하는 정보를 등록하세요. (위험도가 높은 재해 정보는 처음부터 등록되어 있습니다)

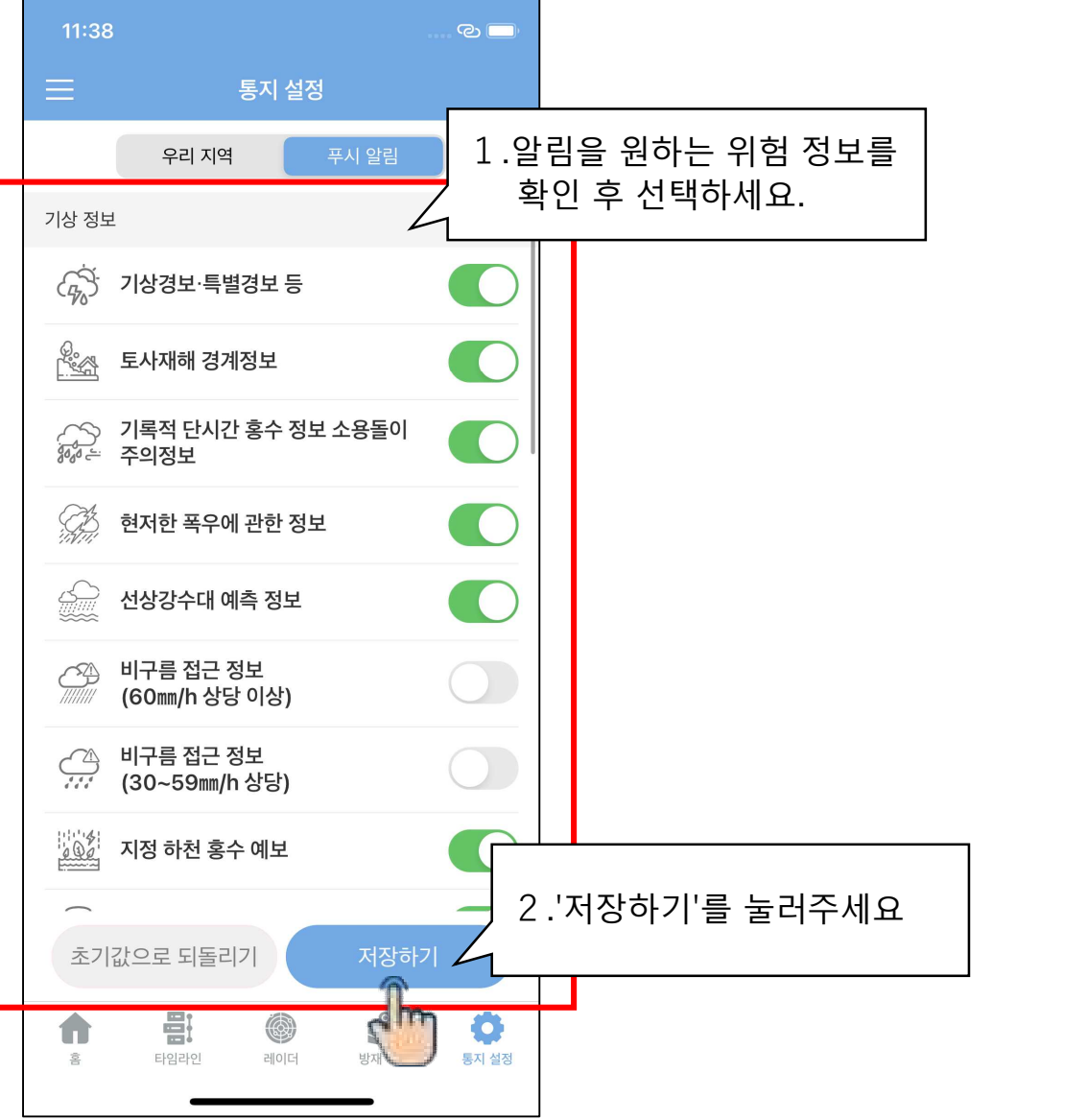

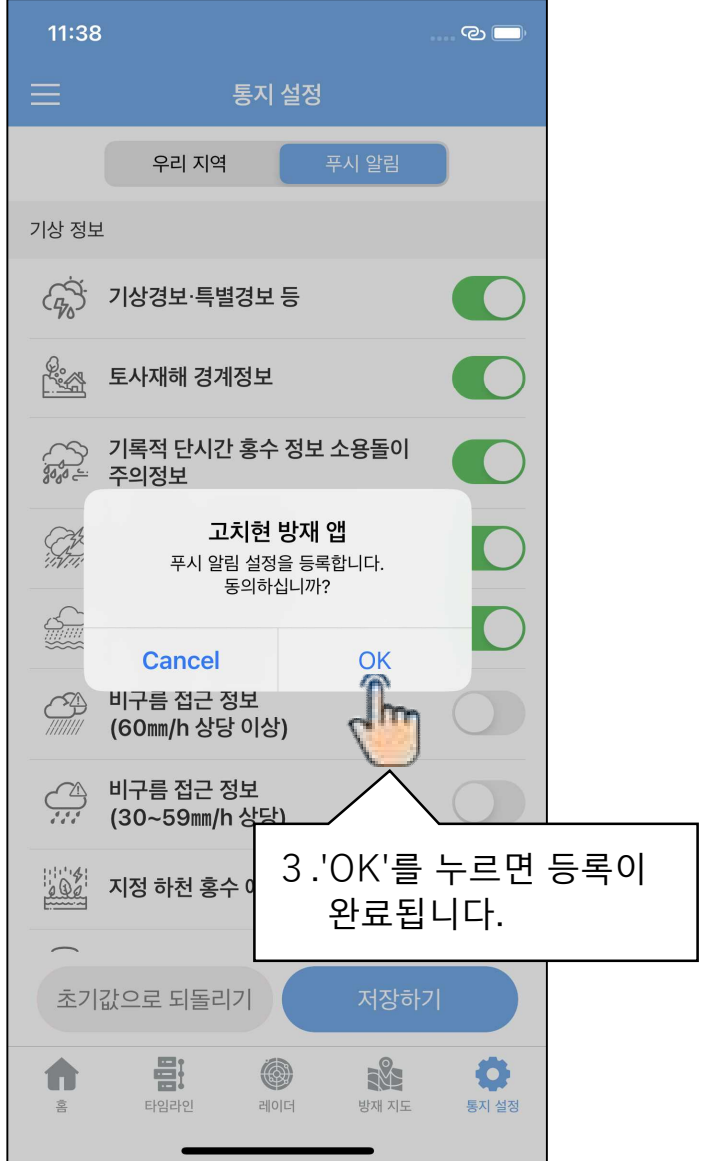

## ⑥ '푸시 알림' 을 통해 태풍과 폭우 등 위험한 재해 정보를 바로 확인할 수 있게 되었습니다.

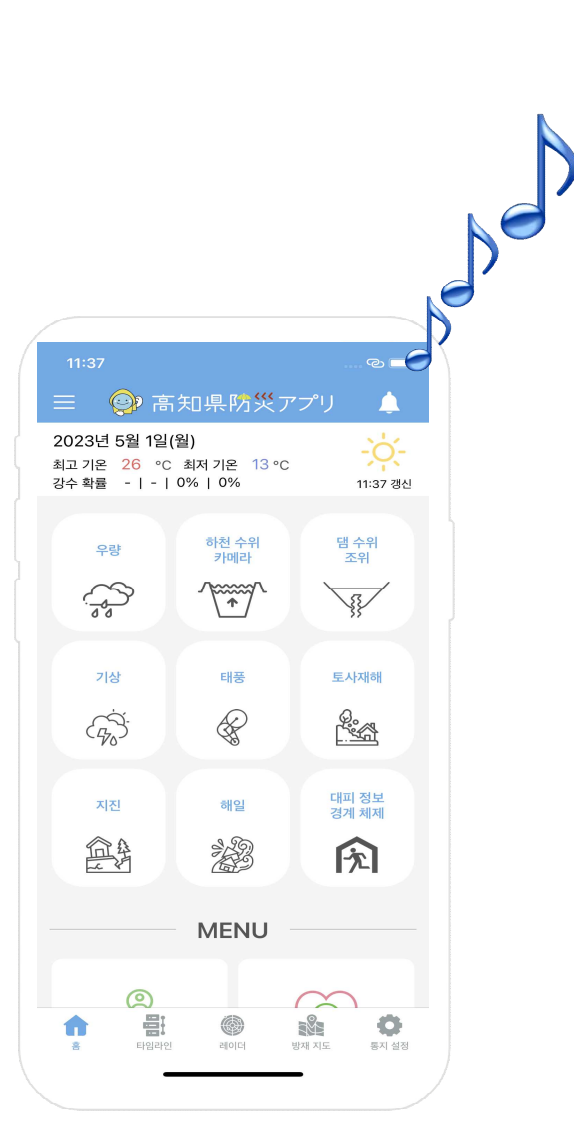

| 11:06 蛟 📾 в 8 ···                                                                                                    |
|----------------------------------------------------------------------------------------------------|
| 고치 지방 기상대<br>2019-09-23 04:50 발표                                                                                                    |
| 태풍이 발생했습니다. 지금부터 발급될 태풍 정보를 확인하<br>세요.                                                                                                    |
| (아래 내용은 기상청 정보를 번역 소프트웨어를 통해 전달하<br>고 있습니다)                                                                                                    |
| 레이와 원년 태풍 제 17호에 관한 고치현 기상 정보                                                                                                    |
| 고치현에서는, 23일 저녁까지 강풍에, 23일 밤의 시작 무렵<br>까지 고파에, 23일 낮전까지 가파른 강한 비나 낙뢰에 주의<br>해 주세요.                                                                                                    |
| 대형의 태풍 제 17호는, 23일 4시에는 마쓰에시의 서쪽 약<br>110킬로에 있어, 1시간에 약 45킬로의 속도로 북동쪽으로<br>진행하고 있습니다. 중심의 기압은 985핵토파스칼, 최대 풍<br>속은 30미터, 최대 순간 풍속은 40미터로 중심으로부터 반<br>경 170킬로 이내에서는 풍속 25미터 이상의 폭풍이 되고 있<br>습니다.<br>태풍은 시코쿠 지방에서 멀어지고 있습니다만, 습한 공기의 |
| 영향으로 계속해, 23일 낮전에 걸쳐 대기의 상태가 불안정<br>해질 전망입니다.                                                                                                    |
| [비의 실황]<br>내리기 시작(21일 13시 0분)부터 23일 4시 0분까지의 강수<br>량(아메다스에 의한 속보치)<br>仁淀川町鳥形山 426.5밀리<br>쓰노초 후나토 294.0밀리<br>마로무라 우오세 280.5밀리<br>仁淀川町池川 254.5밀리                                                                                     |
| [바람의 실황]<br>22일 0시 0분부터 23일 4시 0분까지의 최대 순간 풍속과 최<br>대 풍속<br>(아메다스에 의한 속보치 단위: 미터)                                                                                                    |

11:49 🜿 🔋 🕾

🕈 💷 📚 🏧 🛠

➤ 스사키 시의 기상 정보

기상청 2018-07-08 05:50 발표

### 기상 경보 주의보

호우 (토사 재해,침수 재해)을/를 경계하시기 바랍니다. 벼락을/를 주의하시기 바랍니다. 홍수 을/를 주의하시기 바랍니다.

#### 스사키 시 기상 경보 주의보

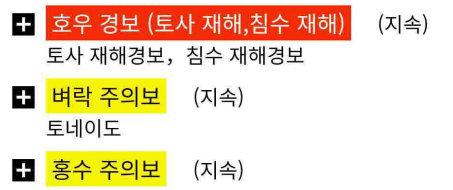